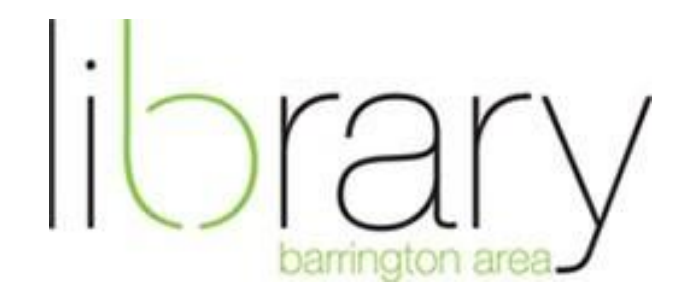

#### How to Download Digital Magazines

#### Step #1: Getting Started

Visit the library's website at <u>www.balibrary.org</u>. Hover over "research" and select "databases."

# NOTE: YOU MUST VISIT BALIBRARY.ORG > Select Zinio EVERY TIME YOU WOULD LIKE TO CHECK OUT A MAGAZINE.

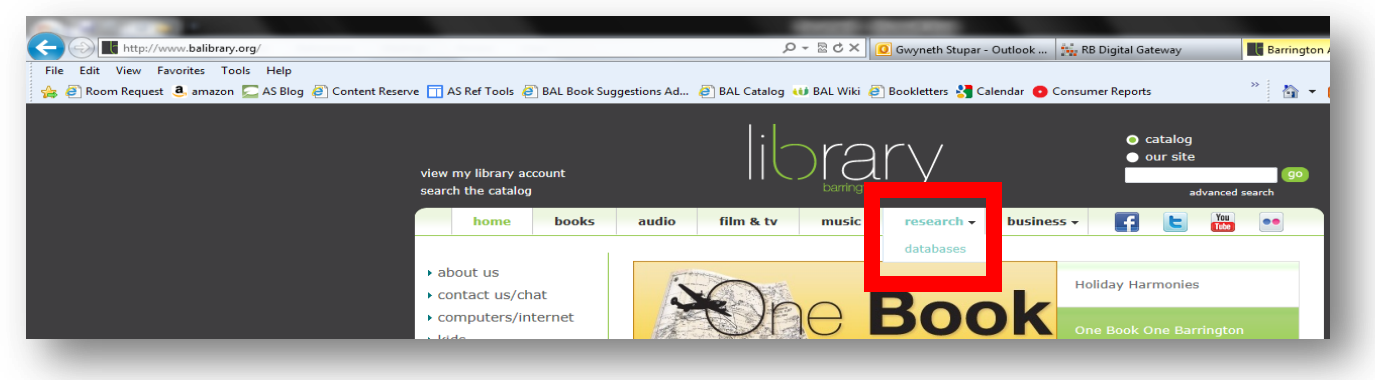

Scroll down to "Zinio". Select "Zinio":

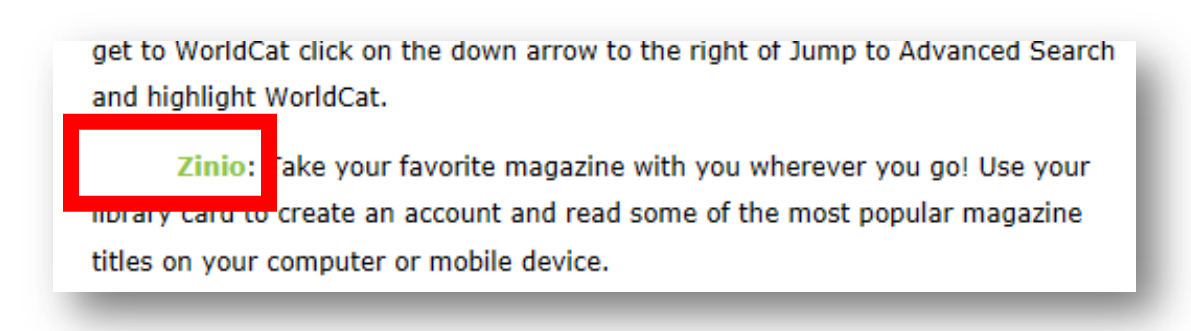

### Select "Create an Account"

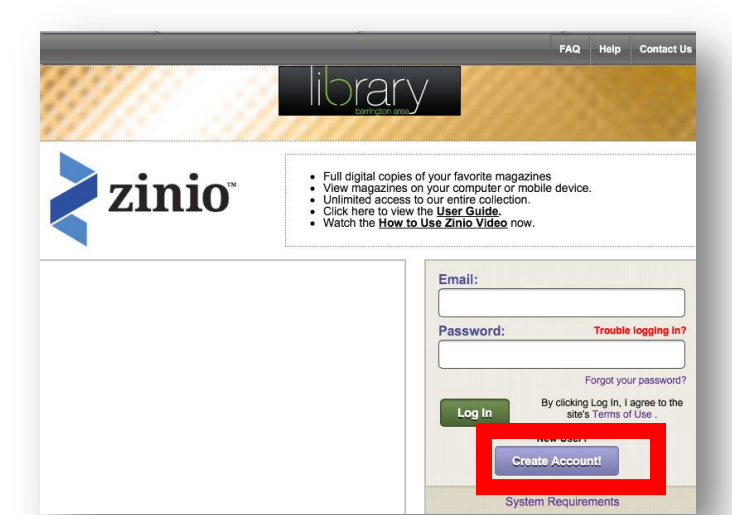

Enter library card number:

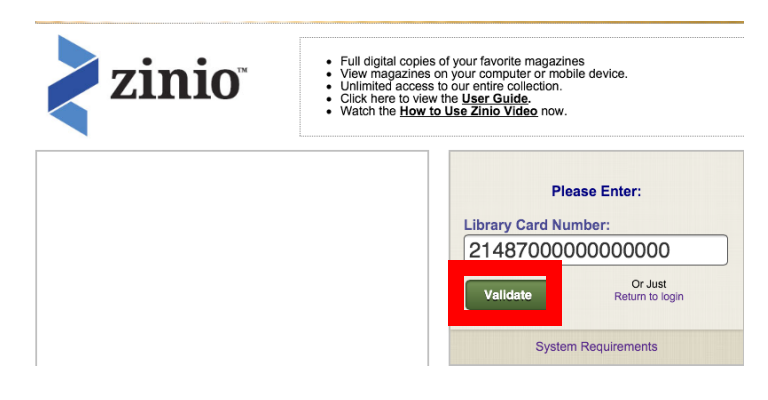

Select "Create Account":

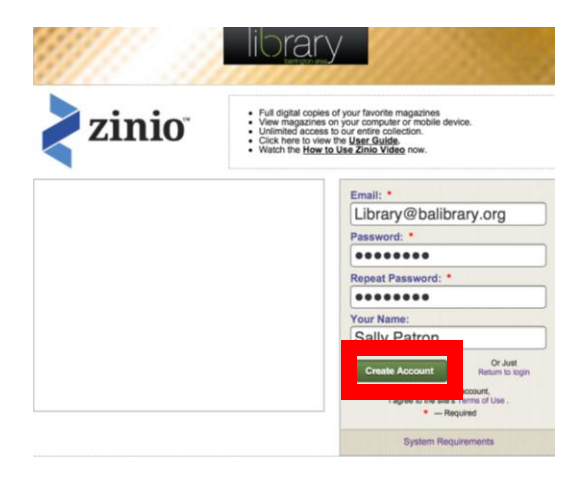

An email will be sent to you confirming your account. You must check your email and click on the link in your email to activate this account. **NOTE:** This account will display magazines available through your library. You must create another account (a Zinio account) to actually check out a magazine.

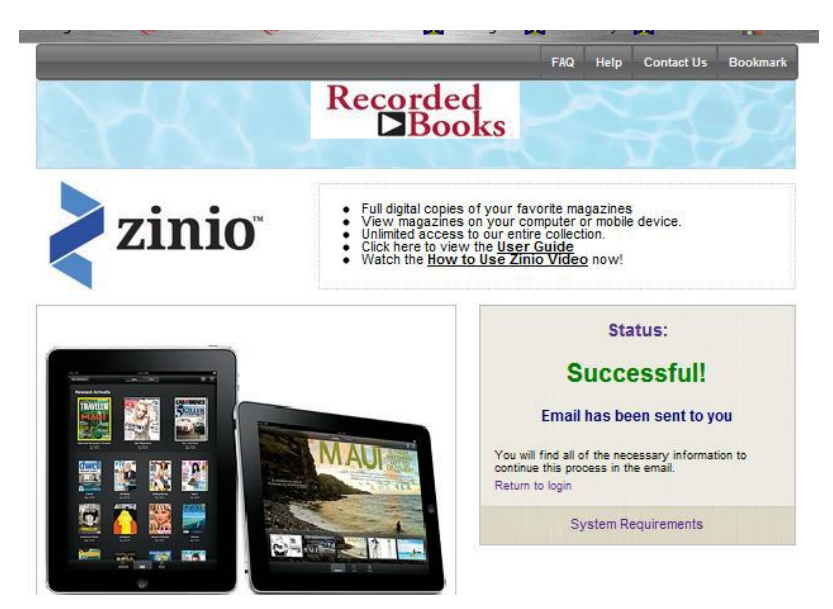

| R | C Activation\Change accour                                      |                                                                                                    |   |  |  |  |  |
|---|-----------------------------------------------------------------|----------------------------------------------------------------------------------------------------|---|--|--|--|--|
| ← | → X Attps://mail.google.com/mail/ca/u/0/#inbox/13996e5b3d2de469 |                                                                                                    |   |  |  |  |  |
|   | +You Search Images                                              | Maps Play YouTube News <b>Gmail</b> Documents Calendar More -                                                                                                    |   |  |  |  |  |
|   | Google                                                          | ~ Q                                                                                                    |   |  |  |  |  |
|   | Gmail -                                                         | ←                                                                                                    |   |  |  |  |  |
| I | COMPOSE                                                         | 2013 Ford Explorer Strong, Capable, Spacious & Smartl - Ford.com/Explorer - Buy the 2013 Ford Explorer.                                                                   |   |  |  |  |  |
|   | Inbox (375)<br>Starred                                          | Activation\Change account on RB portal                                                                                                    |   |  |  |  |  |
|   | Important                                                       | BB Digital Portal mail.rbdg@gmail.com 10:08 AM (0 minutes ago) 📩 🔸 🔹                                                                                                    | r |  |  |  |  |
|   | Sent Mail<br>Drafts                                             | To activate\change your account follow this link please: <u>https://bdg.em/onsoftware.com/patrond.php?t=</u><br><u>VVLZFYNu0ATQW5YAyLoxgDsGWNQw0rInYg5BgCSuu61FSKScjl</u> |   |  |  |  |  |

You will encounter a screen with a "Return to Login" link. This will take you back to the original screen you first encountered when you created an account.

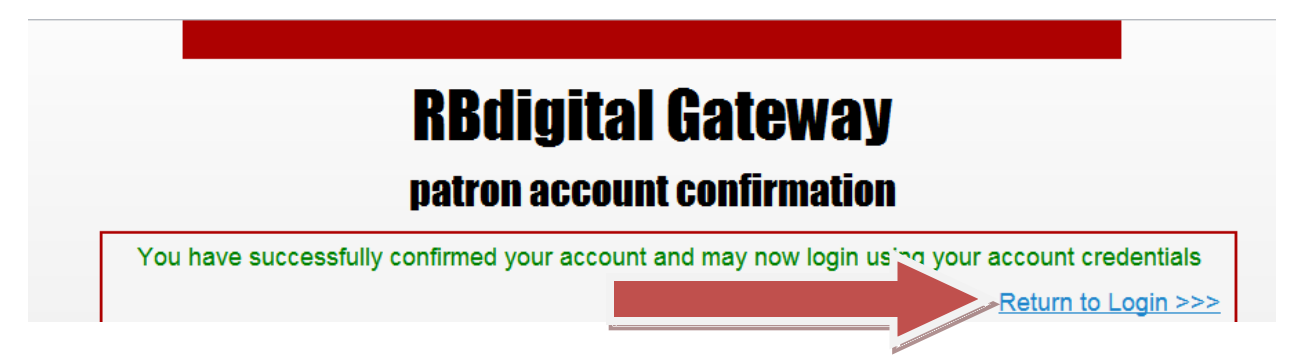

Return to the Login screen. Login.

| Password: | Trouble logging in                                          |
|-----------|-------------------------------------------------------------|
|           | Forgot your password                                        |
| Log In    | By clicking Log In, I agree to the<br>site's Terms of Use . |
|           | New User?                                                   |

Click on the link:

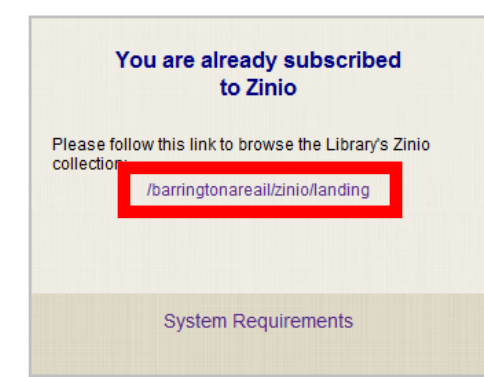

## Step #2: View available magazines

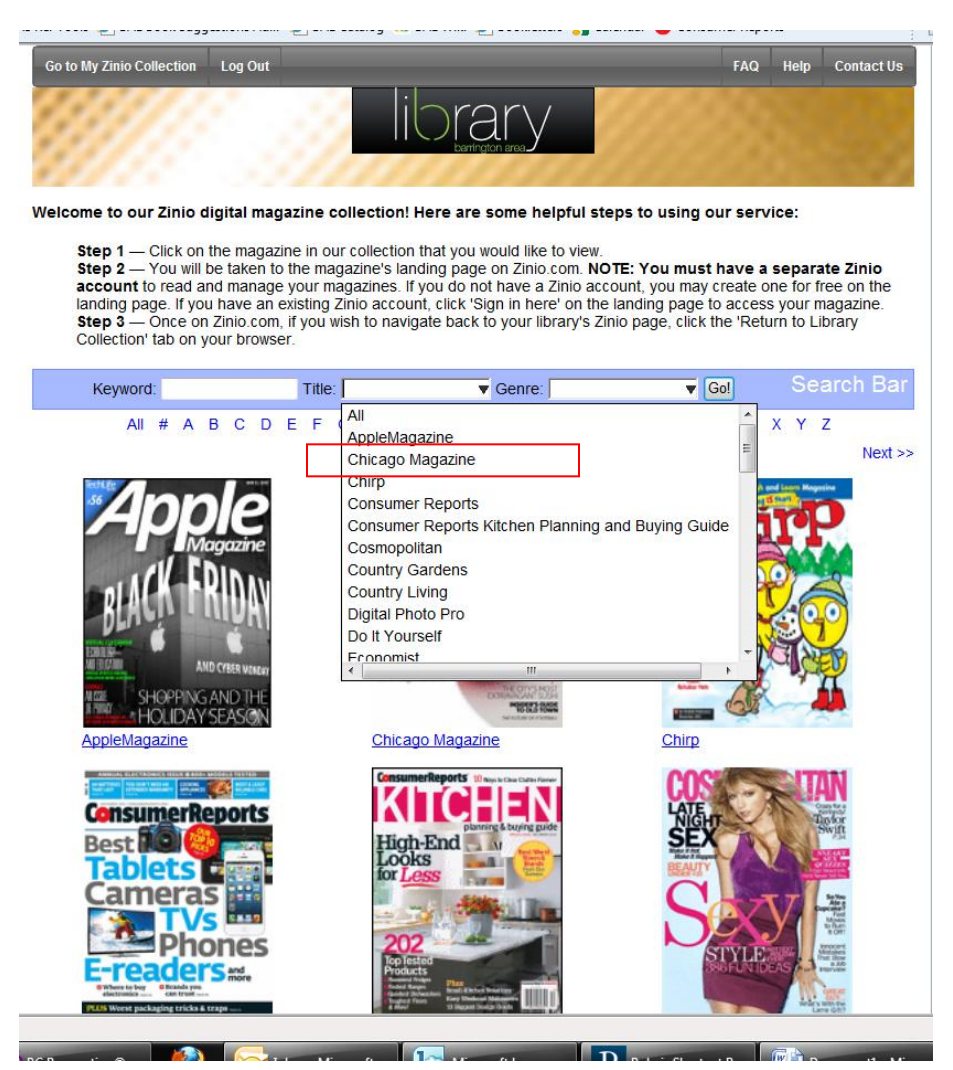

Select the magazine that you would like to check out. You will be taken to a screen with the individual magazine. Click on the center of the magazine:

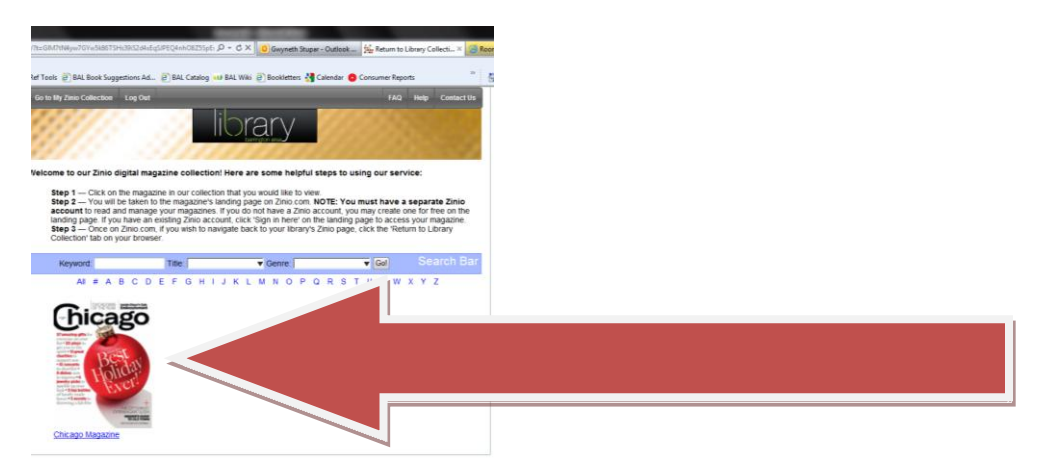

## Step #3: Create a Zinio account to check out the magazine

You will be taken to the Zinio screen to check out the magazine. Create a Zinio account. It is totally permissible to create a Zinio account using the same email address and password as you did for the first login. But you **\*must\*** create one. If you try to sign in with the account you made in the previous screens, it will not work:

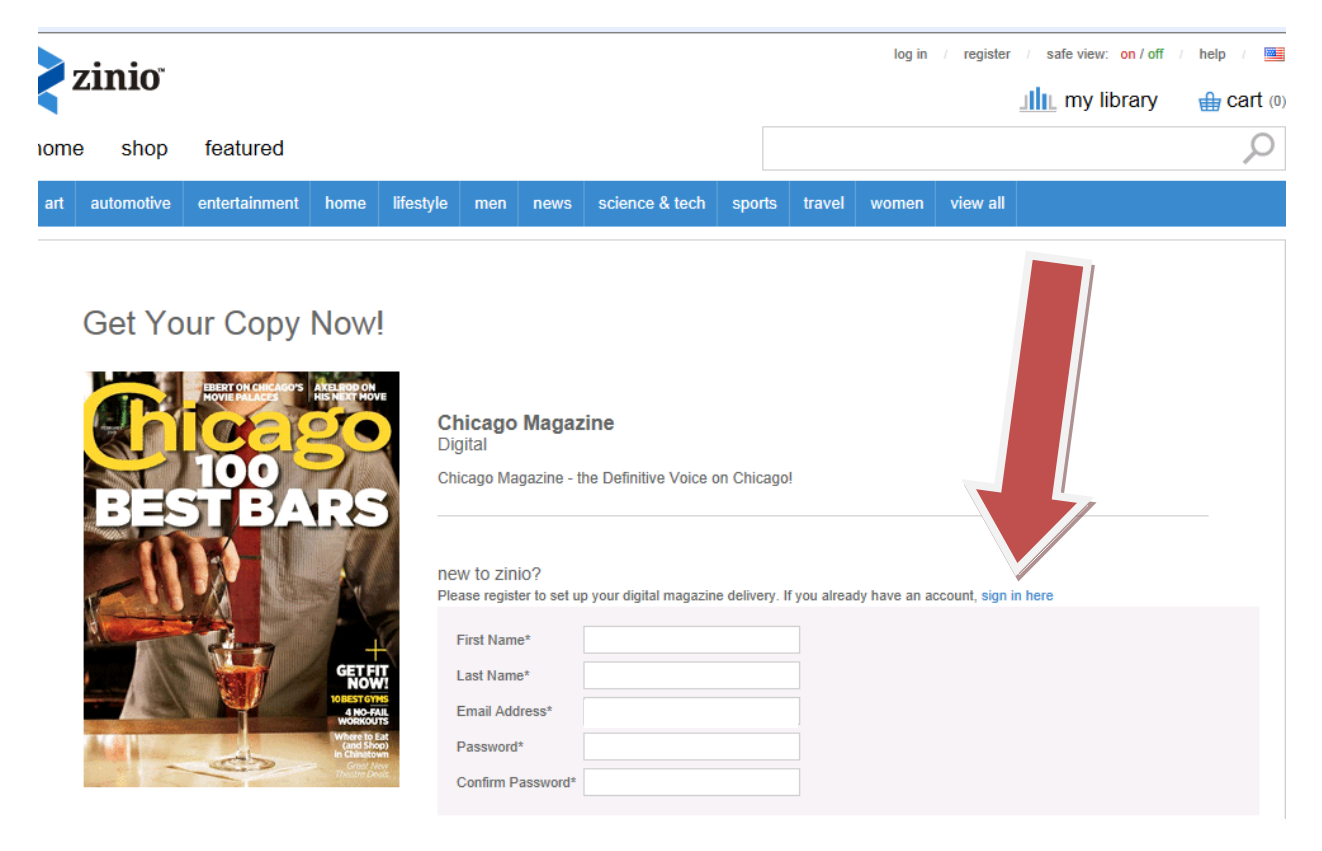

### Step #4: View the magazine

#### On your computer:

After logging into your Zinio Account, you can view your magazines on your PC/Mac. Click on the magazine cover in your library and the magazine will open in a new browser.

### On your mobile device:

If you have an Android or Apple device, visit Google Play or the App store to download the Zinio app. Enter the username and password that you created in Step 12.

If your mobile device does not have a dedicated App, Zinio may still be accessed via your web browser.

| username<br>password | , zinio        |  |
|----------------------|----------------|--|
| sign in cance        | create account |  |
|                      |                |  |

## Step #5: How do I get the newest issue?

The only way to download a new issue of a magazine is to go back to our website (balibrary.org), hover over research, select "databases," and scroll down to Zinio. Login with the first username and password that you created in **Step #1.** Follow steps 2 and 3 to select and checkout a magazine. If you have any questions, please call us (847-382-1300) or email us ( <u>adultref@balibrary.org</u> ):

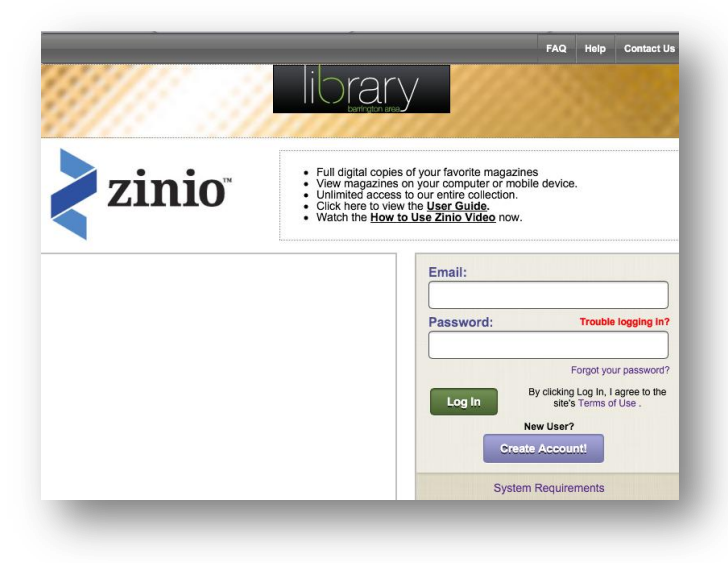